## Registration

# Visit <a href="https://www.pnpclearance.ph">https://www.pnpclearance.ph</a>

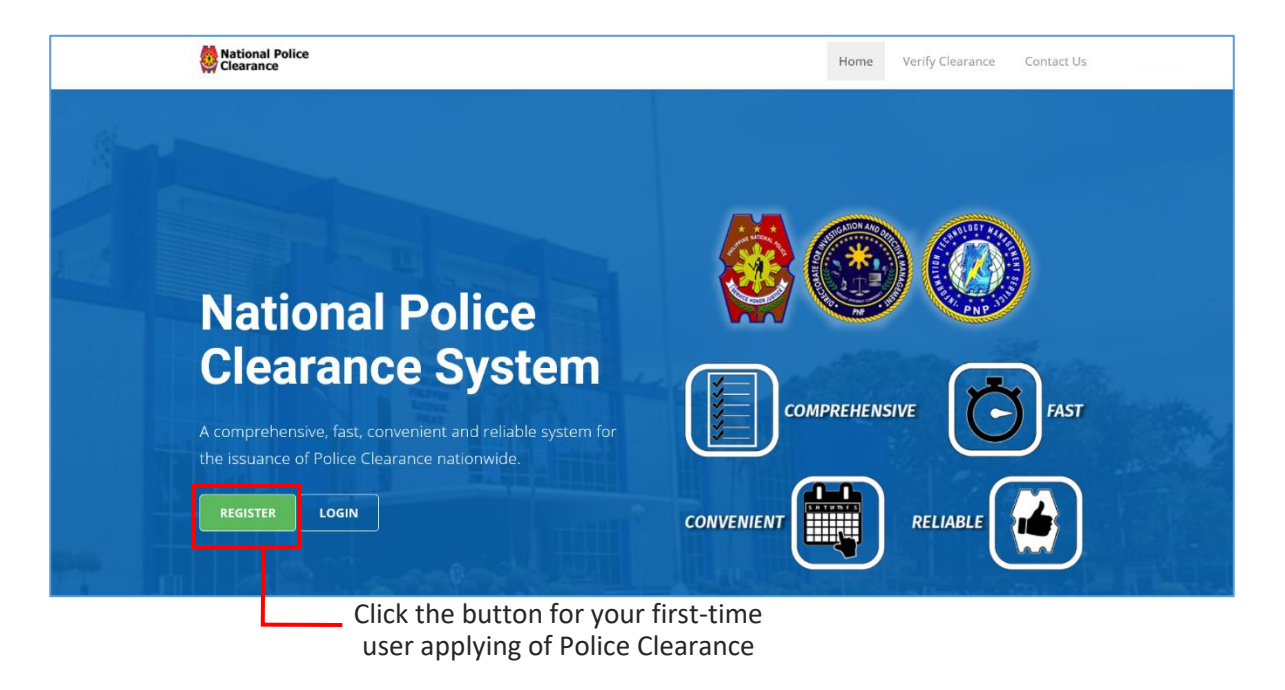

Before proceeding, Applicant is required to agree to the Terms and Conditions provided by the system. Applicants are advised to read each term before proceeding to the next page.

- Click each checkbox, and click Next button
- Once completed, click I Agree button to continue.

| NP-NPCS                    | × \Lambda Problem loading page × +                                                                                                    |                                                             | -          | a > |
|----------------------------|----------------------------------------------------------------------------------------------------|-------------------------------------------------------------|------------|-----|
| → C" 🏠                     | ③ ▲ https://www.pnpclearance.ph/register                                                                                                    | 🖪 🛛 🕶 😨 🏠 🔍 Search                                          | lil\       | •   |
| National Poli<br>Clearance | ☑ Validity of Clearance<br>The National Police Clearance issued will be valid for six (6) month                                                                                                    | S.                                                          | SIGN IN HE | RE  |
| G                          | ☑ Valid IDs in Applying National Police Clearance                                                                                                    |                                                             |            |     |
|                            | On the day of your appointment, proceed to the chosen Police Sta                                                                                                    | tion and you will be required to present two (2) valid IDs. |            |     |
|                            | IDs to be valid must be:<br>⇒ not expired,<br>= original and not photocopied<br>= with clear photo and signature of the applicant<br>= bear full name                                                                                                    |                                                             |            |     |
|                            | Listed below are the valid IDs to be presented:<br>✓ Voter's ID<br>✓ Postal ID<br>✓ Portver's License<br>✓ PRC License<br>✓ SSS ID/SSS UMID<br>✓ GSS UMID<br>✓ Passport<br>✓ School ID with Registration Form<br>✓ TIN ID<br>✓ Philhealth ID<br>✓ Alien Certificate of Registration<br>✓ Senior Citizen |                                                             |            |     |
|                            | If all IDs listed are not available, you can present an:<br>✔ Certified True Copy Birth Certificate                                                                                                    |                                                             |            |     |
|                            | Previous                                                                                                    |                                                             | l Agree    |     |
|                            |                                                                                                    | Click the I Agree button                                    |            |     |

• Fill-out all the data fields needed. The Applicant shall use his/her personal active email account. Click **Register** button to continue.

| Required fields are indicated with * |              |                 |                         |
|--------------------------------------|--------------|-----------------|-------------------------|
| Email address *                      |              |                 | Fill-out all the fields |
| Please enter your email address      | Need to veri | fy your account | needed                  |
| Password *                           |              |                 |                         |
| Confirm password *                   |              |                 |                         |
| First name *                         |              | 4               |                         |
| Middle name                          |              | 2               |                         |
| Surname *                            |              | 8               |                         |
| Qualifier 🗘                          | Gender *     | ÷               |                         |
| Select birth date *                  |              |                 |                         |
| Terms and Conditions                 |              |                 |                         |
|                                      |              |                 |                         |
|                                      |              |                 |                         |
|                                      |              |                 |                         |

**NOTE: The Applicant must properly check all information** given (spelling etc.) before completing the Registration process. A message confirmation will appear before saving.

• Click **Save** button to confirm or **Cancel** button if you want to review some misspelled information before saving.

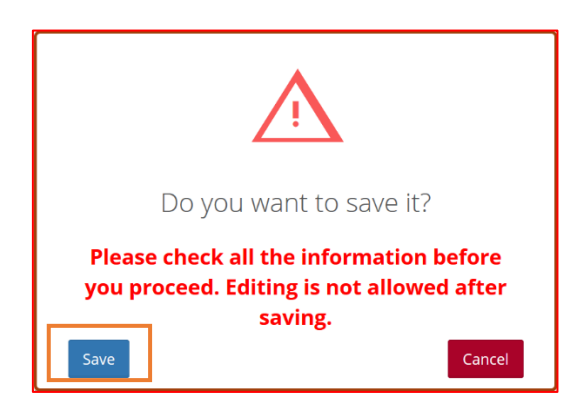

# Login

- 1. Login/Sign-in using the **registered account** in NPCS. Key in the email and Password of your account.
- 2. Click Sign-in

| Applying for a clearance? <b>Sign in</b> your email address and password if you have already registered. |                                       |
|----------------------------------------------------------------------------------------------------|---------------------------------------|
| E-mail *                                                                                                 |                                       |
| Password *                                                                                               | Enter your email address and password |
| Forgot password? Click here.                                                                             |                                       |
| Sign in •                                                                                                | 2 Click Sign In                       |

# **Clearance Certification Application**

3. Click the Clearance Certification button.

| Se NATIONAL POLICE CLEARANCE SYSTEM |                                                              |  |  |  |  |  |  |
|-------------------------------------|--------------------------------------------------------------|--|--|--|--|--|--|
|                                     |                                                              |  |  |  |  |  |  |
|                                     | Birthday: May 22, 1999<br>Sex: Male                          |  |  |  |  |  |  |
|                                     | Address: Bagong Lipunan Ng Crame, QUE CITY - METRO<br>MANILA |  |  |  |  |  |  |
| 🛔 Edit Profile 🛛 🖉 🖓                | learance Application Clearance Certification                 |  |  |  |  |  |  |

4. Select appropriate Certification Category being applied

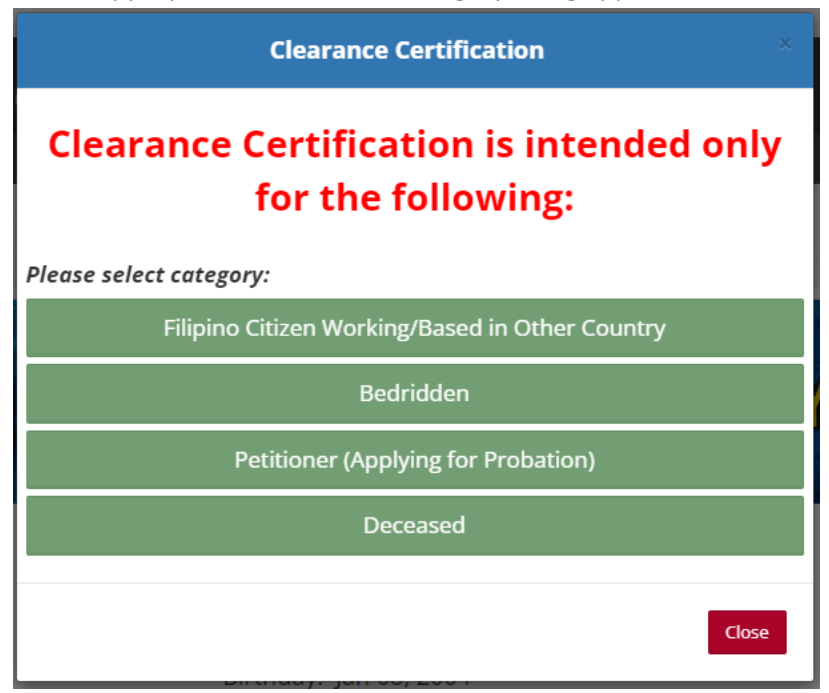

5. Read the NOTES and REQUIREMENTS and click Apply button .

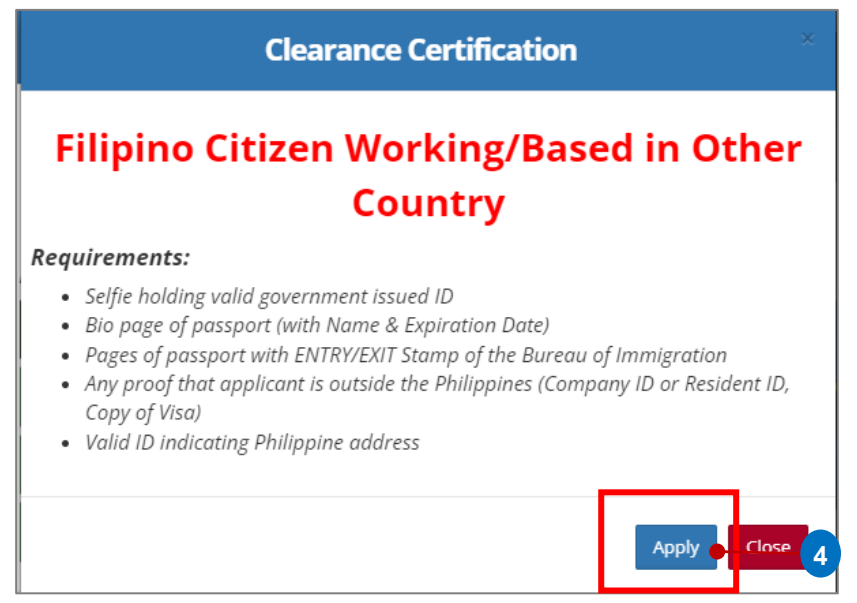

#### NATIONAL POLICE CLEARANCE SYSTEM CLEARANCE CERTIFICATION [Applicant]

Apply

Apply

Close

Close

#### **Clearance Certification**

# Bedridden

#### **Requirements:**

- Selfie/Photo holding valid government issued ID or Newspaper of current date
- Medical Certificate from Attending Physician or Barangay Health Certificate
- Valid ID or Barangay Residency Certificate

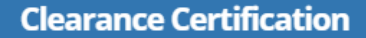

# **Petitioner (Applying For Probation/Bail)**

#### **Requirements:**

- Selfie/Photo holding valid government issued ID or Newspaper of current date
- Certificate Under Custody
- Valid ID or Barangay Residency Certificate

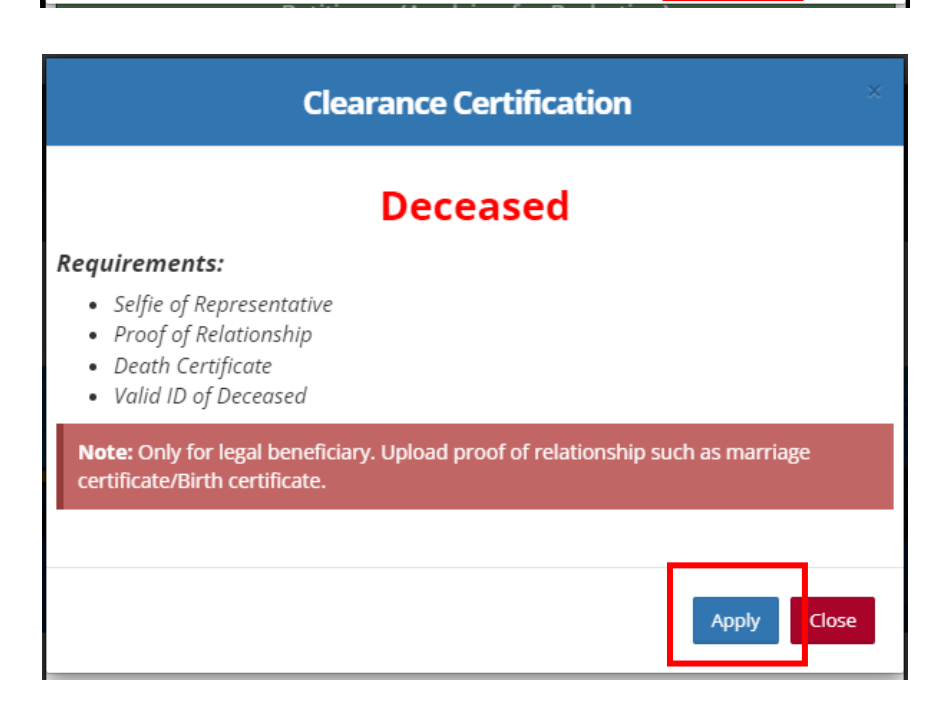

## **Enter Purpose**

6. Enter the **Purpose and Current Address based in Abroad** and click **Next**. This will appear in the Certification printout .Hence, applicants must enter correct spelling and purpose.

| Clearance Application          |                 |                       |                  |
|--------------------------------|-----------------|-----------------------|------------------|
| 1                              | 2               | 3                     |                  |
| Purpose of Appication          | Upload Document | Select Payment Option | Save Appointment |
| Step 1 - Purpose of Appication |                 |                       |                  |
|                                |                 |                       |                  |
| Purpose *                      |                 |                       |                  |
|                                |                 |                       |                  |
| Currently Based Address *      |                 |                       |                  |
|                                |                 |                       |                  |
|                                |                 |                       |                  |
|                                |                 |                       |                  |
|                                |                 |                       |                  |
| Previous                       |                 |                       | Next             |

# **Upload Documents**

- 7. Upload required document
  - \* latest 2x2 photo with white background
  - \* and take a selfie while holding a government issued ID
  - \*Photocopy of Passport
  - \* proof of being an OFW
  - \* Copy of ID with PH Address

#### NATIONAL POLICE CLEARANCE SYSTEM CLEARANCE CERTIFICATION [Applicant]

| F         | 1     2     3     4       Purpose of Appication     Upload Document     Select Payment Option     Save Appointment                           |
|-----------|----------------------------------------------------------------------------------------------------|
| tep 2 - U | ipload Document                                                                                                    |
|           | UPLOAD DOCUMENT                                                                                                    |
|           | Upload latest 2x2 photo with white background *                                                                                              |
|           | REMINDER!<br>UPLOADING OF FAKE PICTURE/DOCUMENT IS A FRAUDULENT ACT AND IS PUNISHABLE BY LAW.                                                |
|           | Browse 🙆 Open Camera                                                                                                    |
|           |                                                                                                    |
|           |                                                                                                    |
|           |                                                                                                    |
|           | NO IMAGE<br>AVALIABLE                                                                                                    |
|           |                                                                                                    |
|           | Take a selfie holding your valid government issued ID *                                                                                      |
|           | 🖸 Open Camera                                                                                                    |
|           | Note:<br>Take a selfie while holding a latest Valid ID for validation and proof of identity. Make sure that the selfie is clear and visible. |
|           |                                                                                                    |
|           |                                                                                                    |
|           |                                                                                                    |
|           | AVALIABLE                                                                                                    |
|           |                                                                                                    |
|           | Photo Copy of Passport (Front & Back with Bl Stamped)* Note:                                                                                 |
|           | Upload pdf file only. (Please upload a file less than 2MB) Choose File No file chosen View                                                   |
|           | Proof of being an OFW (Company ID or Resident ID, Copy of Visa)*                                                                             |
|           | Note:<br>Upload pdf file only: (Please upload a file less than 2MB)                                                                          |
|           | Choose File No file chosen View                                                                                                    |
|           | Valid ID indicating Philippine address*                                                                                                    |
|           | Note:<br>Upload pdf file only: (Please upload a file less than 2MB)                                                                          |
|           | Choose File No file chosen View                                                                                                    |
|           |                                                                                                    |

8. Click Next

## **Select Payment Option**

- 9. Click LandBank of the Philippines button to proceed
- 10. Click Next

| Clearance Application - Non-Appearance                      |                            |                       |
|-------------------------------------------------------------|----------------------------|-----------------------|
| Select Appointment Upload Document                          | 3<br>Select Payment Option | 4<br>Save Appointment |
| <b>Step 3</b> - Select Payment Option                       |                            |                       |
| PAYMENT OPTIONS                                             |                            |                       |
| Note: To complete transaction please choose payment option. |                            |                       |
|                                                             | Particular                 | TOTAL                 |
| LandBank of the Phils.                                      | Total                      |                       |
| Note Additional fee to use e-payment service                |                            |                       |
|                                                             |                            |                       |
|                                                             |                            |                       |
| Previous                                                    |                            | Next                  |
|                                                             |                            |                       |

# **Save Appointment**

11. Click Save Appointment and Click Next.

| rance Application                                                                                                    |                                                                                                    |                                                                                                    |                                                               |
|----------------------------------------------------------------------------------------------------|----------------------------------------------------------------------------------------------------|----------------------------------------------------------------------------------------------------|---------------------------------------------------------------|
| 0                                                                                                    | 2                                                                                                    | 3                                                                                                    |                                                               |
| Purpose of Appication                                                                                                    | Upload Document                                                                                                    | Select Payment Option                                                                                                    | Save Appointment                                              |
| <b>4</b> - Save Appointment                                                                                                    |                                                                                                    |                                                                                                    |                                                               |
|                                                                                                    |                                                                                                    |                                                                                                    |                                                               |
| NOTES / REMINDERS                                                                                                    |                                                                                                    |                                                                                                    |                                                               |
| Police Station                                                                                                    | : On                                                                                                    | e-Stop Shop - Camp Crame, ONE-STO                                                                                                    | DP SHOP -NHQ                                                  |
| Payment Option                                                                                                    | : Laı                                                                                                    | ndBank of the Phils ₱150.00                                                                                                    |                                                               |
| Once you click SAVE APPO                                                                                                    | INTMENT here are the                                                                                                    | next steps:                                                                                                    |                                                               |
| 2. Go to TRANSACTION HI<br>3. Wait for the Processor of<br>4. 4. Once verified and app<br>Clearance" button.<br>5. Local Police Cl<br>Clearance. | sTORY PAGE and verify the verification Officer to proved, you may download earance is not                                 | he transaction status.<br>ocess the renewal for Non-Appearance.<br>d the National Police Clearance by clicking<br><b>pre-requisite for the Na</b>              | g the button " <b>Print</b><br>ational Police                 |
| Note:                                                                                                    |                                                                                                    |                                                                                                    |                                                               |
| <ul> <li>The NPC may be renewed<br/>required to update the pro<br/>date to your existing accore</li> <li>After three years, the apple</li> </ul> | without appearance only fi<br>ofile, provide e-copies of su<br>unt/account used during la<br>licant will be mandated to a | or three years from the last appearance. The<br>pporting docs, and upload 2x2 picture with<br>st appearance.<br>appear at the Police Station for biometrics ar | e applicant will be<br>a newspaper of current<br>nd a picture |
|                                                                                                    |                                                                                                    |                                                                                                    | Save Appointment                                              |
|                                                                                                    |                                                                                                    |                                                                                                    |                                                               |
|                                                                                                    |                                                                                                    |                                                                                                    |                                                               |

Notes and Reminders are also reflected. Scroll down to view Transaction History

## **B. Transaction History**

Under Transaction History, Application Type is now displayed if the applicant Clearance Certification

### **Payment Process**

13. Applicant can now proceed to Payment process. Click **Click Here to Pay** button for more payment Options

| No 🔺 |                  |       | Details                                             | Status  | Action                    |    |
|------|------------------|-------|-----------------------------------------------------|---------|---------------------------|----|
| 1    | Reference #      | :     | 202308317WHXJZ7J18                                  | PENDING | Click here to Pay         | 13 |
|      | Payment Channel  | :     | LandBank of the Phils.                              |         | Print Transaction Details |    |
|      | Amount To Pay    | :     | ₱ 150.00                                            |         |                           |    |
|      | Appointment Date | :     | Aug 31, 2023                                        |         |                           |    |
|      | Police Station   | :     | One-Stop Shop - Camp Crame - ONE-<br>STOP SHOP -NHQ |         |                           |    |
|      | Station Address  | 1 i 🖕 |                                                     |         |                           |    |
|      | Application      | :     | Clearance Certification                             |         |                           |    |

### NOTE:

- After a successful Payment Process, applicant shall wait for the application to be processed by the OSS.
- ✓ If found cleared from all hits, Verification Officer and Clearance Processor from the Police Station shall approved the Certification application.

### Download/Release of Certificate

14. Once approved, applicant can download the copy of his National Police Clearance from his account. Just click the **Download Certificate** button

| PROFILE                   |                           |                                                                                                    |                                      |                        |       |
|---------------------------|---------------------------|----------------------------------------------------------------------------------------------------|--------------------------------------|------------------------|-------|
|                           | N.                        | ATIONAL POLICE CL                                                                                                    | EARANCE SY                           | STEM                   |       |
|                           |                           | Email: markaguho@gmail.com<br>Birthday: May 22, 1999<br>Sex: Male<br>Address: Bagong Lipunan Ng Cr<br>MANILA<br>Clearance Status: Download Cl<br>▲ Edit Profile (2 Clearance Application | rame, QUEZON CITY - METRO<br>earance |                        |       |
| Reference #               | :                         | 20230112FB8TB2URN4                                                                                                    |                                      | 🛓 Download Certificate |       |
| Payment Channel           | 1                         | LandBank of the Phils.                                                                                                    |                                      |                        | ┝┛╶┖╝ |
| Amount Paid               | :                         | ₱ 150.00                                                                                                    |                                      |                        |       |
| Official Receipt #        | Official Receipt # : pogi |                                                                                                    |                                      |                        |       |
| Payment Date : Jan 12, 20 |                           | Jan 12, 2023                                                                                                    |                                      |                        |       |
| Appointment Date          | 1                         | Jan 12, 2023 / 8:00 AM to 12:00 PM                                                                                                    |                                      |                        |       |
| Police Station            | :                         | One-Stop Shop - Camp Crame - ONE-<br>STOP SHOP -NHQ                                                                                                    |                                      |                        |       |
| Station Address           | :                         |                                                                                                    |                                      |                        |       |
| Application               | :                         | Clearance Certification                                                                                                    |                                      |                        |       |